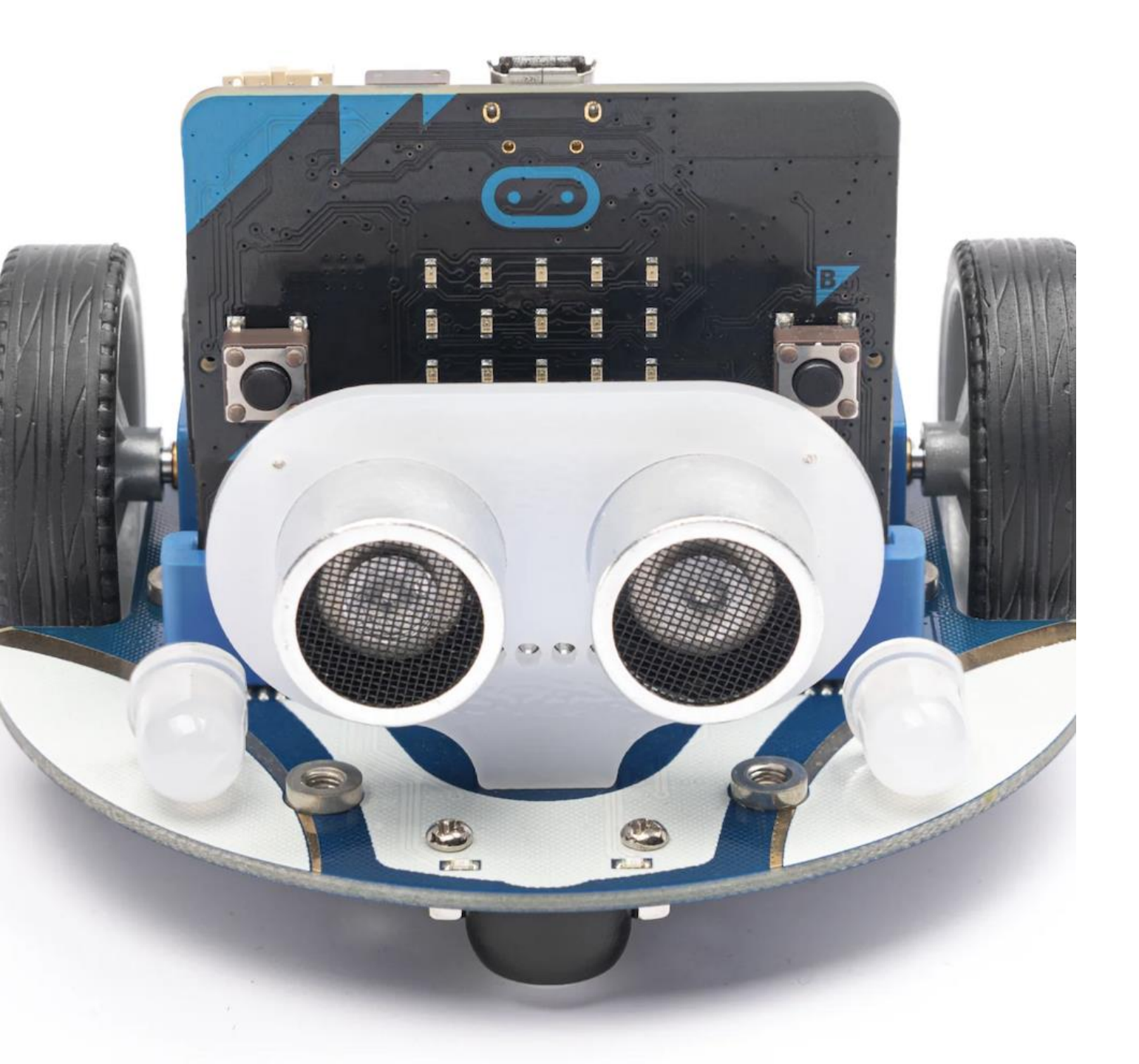

# The Cutebot

A CAR WITH CUTENESS

# What's the goal?

- <u>https://youtu.be/-XvU\_iAPCUA</u>
- We will learn how to be safe with technology
- We will learn what the electronics do, and how to put it together
- We will learn the key vocabulary and terms in coding
- You will learn how to code the car to move on a track, then by a remote control
- You will have lots of fun!

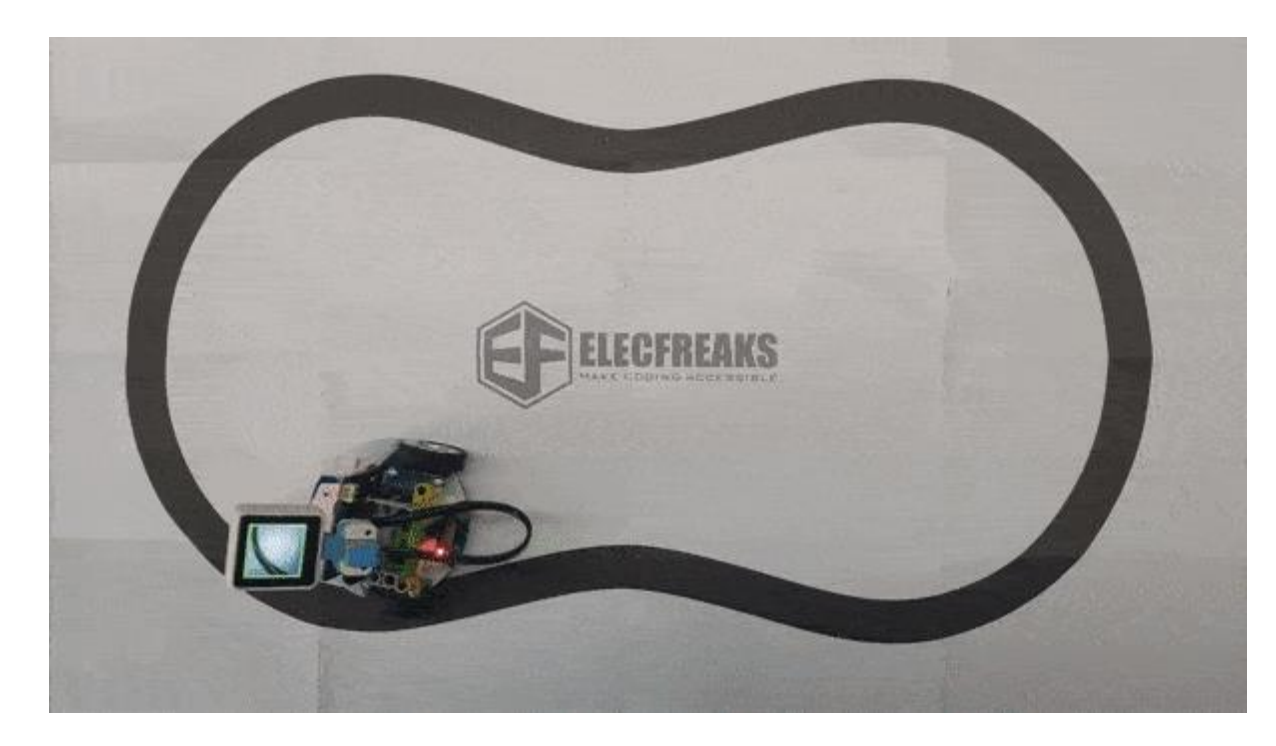

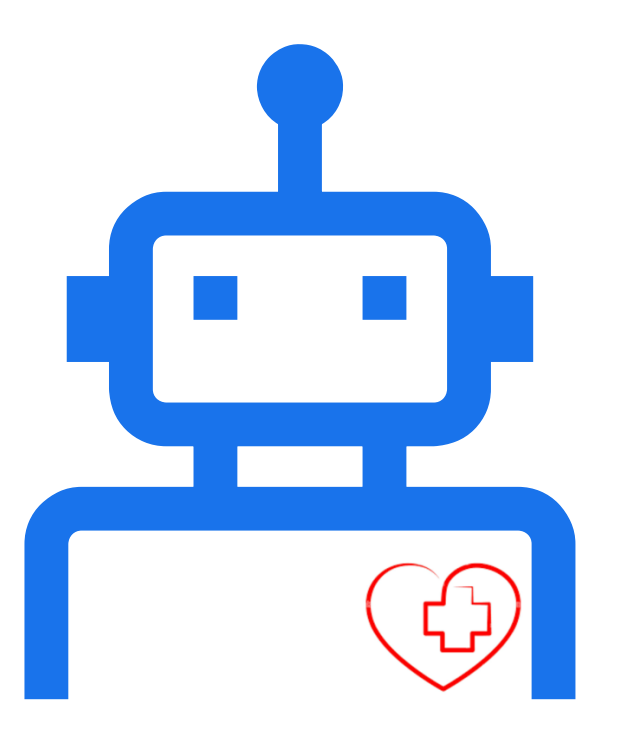

# How do we get there?

FIRST WE NEED TO LEARN HOW TO BE SAFE WITH OUR TECHNOLOGY.

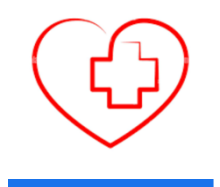

- Water and technology don't mix
- It's not a real car, it cannot carry extra weight
- Please handle all technology as gently as you would handle a baby
- The buttons and switches will break if pushed too hard
- Do not turn off the Microbit when transferring code
- If you break your things, you will not get a new one
- Do not block the cars path, pick it up instead

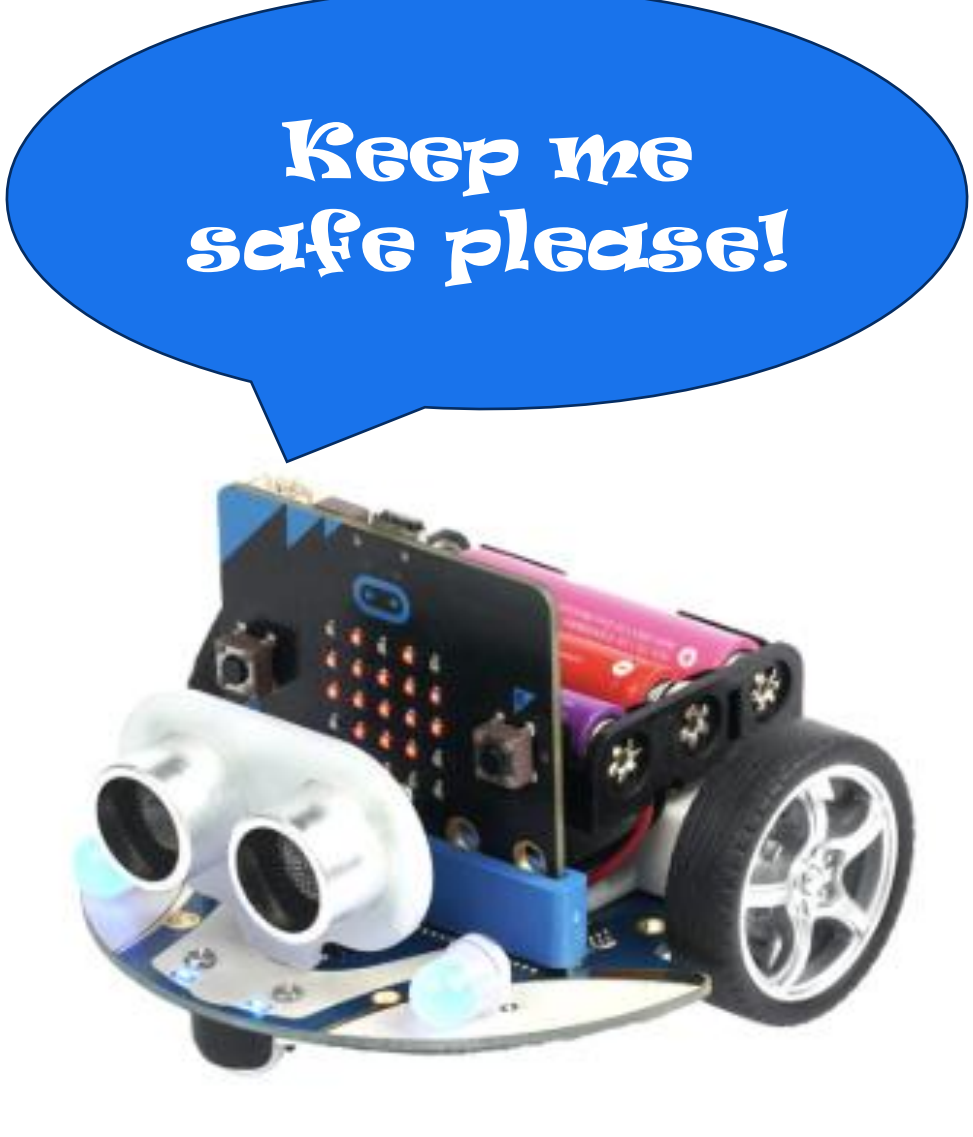

- These boxes connect the sensors to the car.
- Make sure you attach the sensor in the front 4 boxes
- These "eyes" can check distances ahead of it

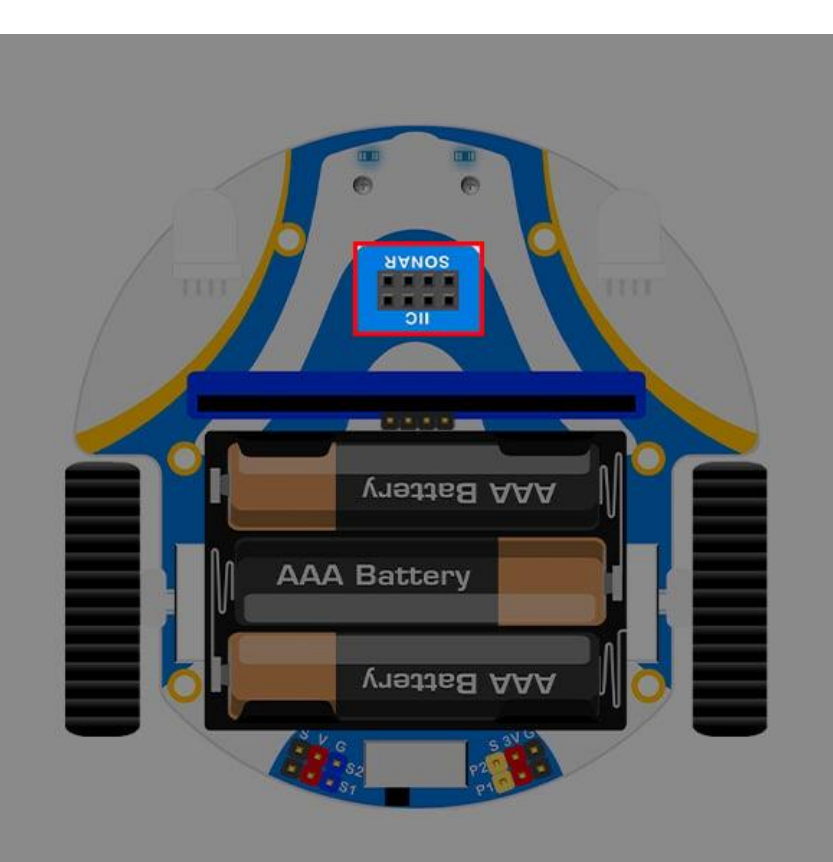

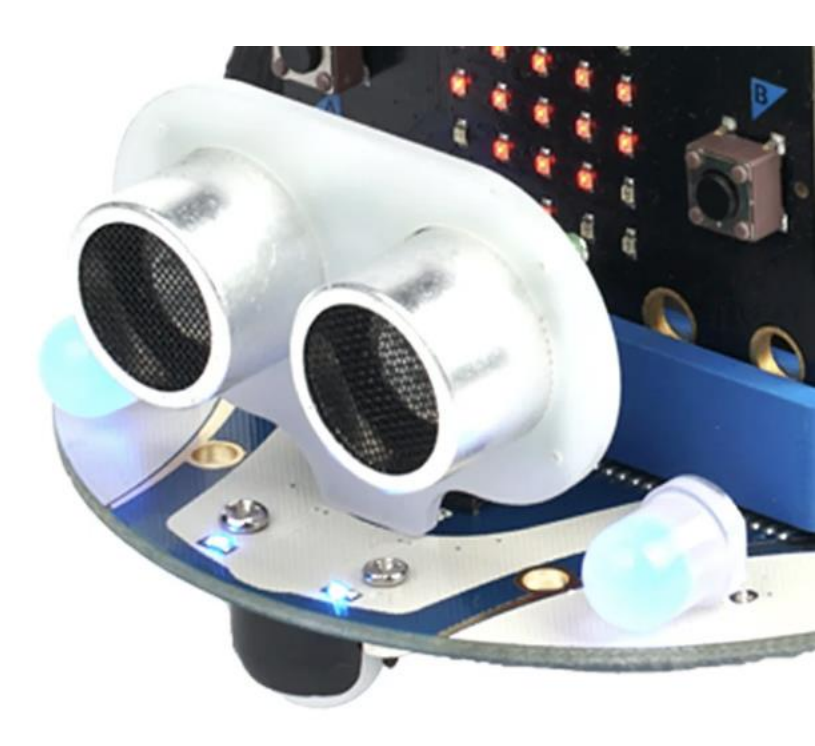

- These RGB lights can turn on
- RGB means they can be red, green, and blue, and can mix those colors. Try programming them to turn on later!

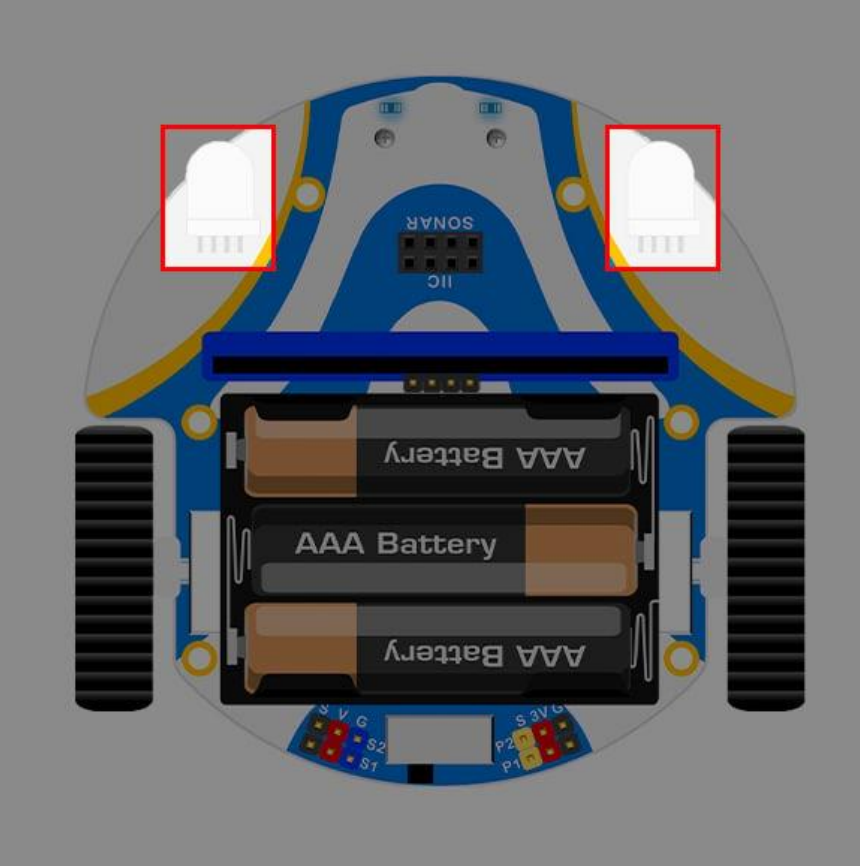

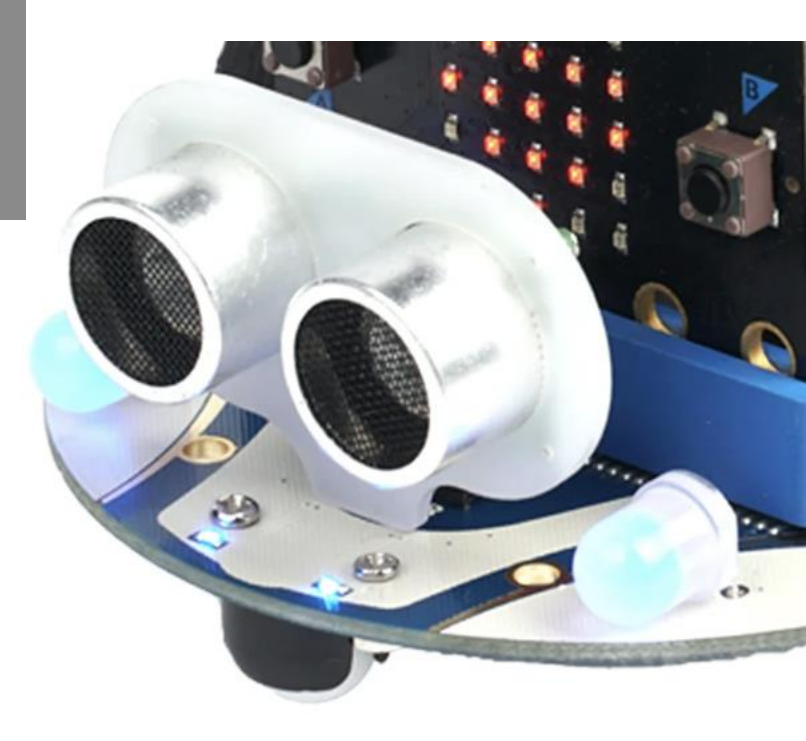

- This is where we give the Cutebot power
- It will take 3 AAA
  batteries. Make
  sure you turn the
  Cutebot off to
  save electricity!

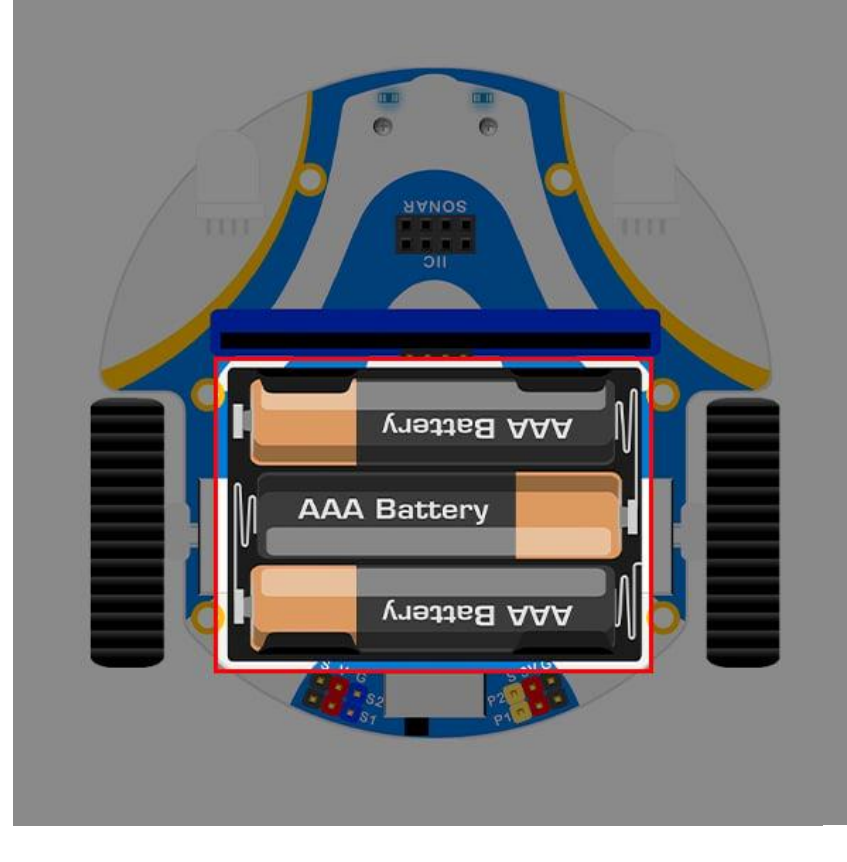

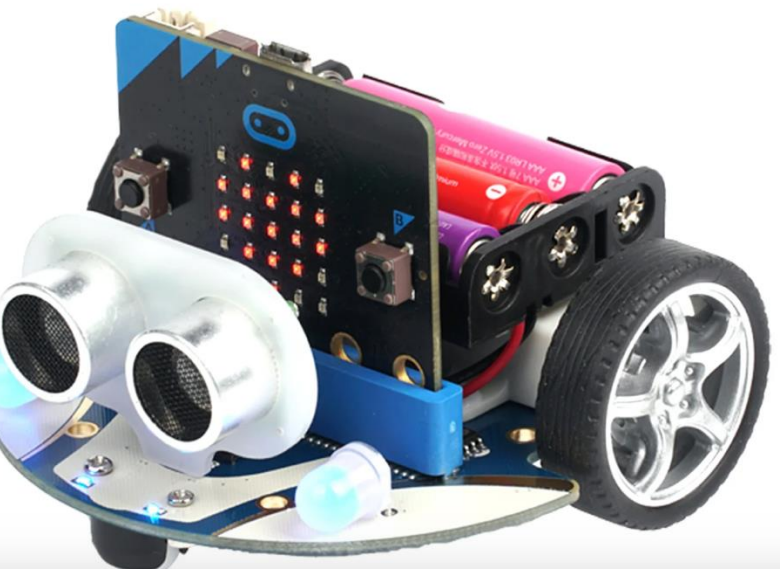

- The power switch is hiding behind the batteries
- Turn it off
  immediately if the
  code is not
  working correctly

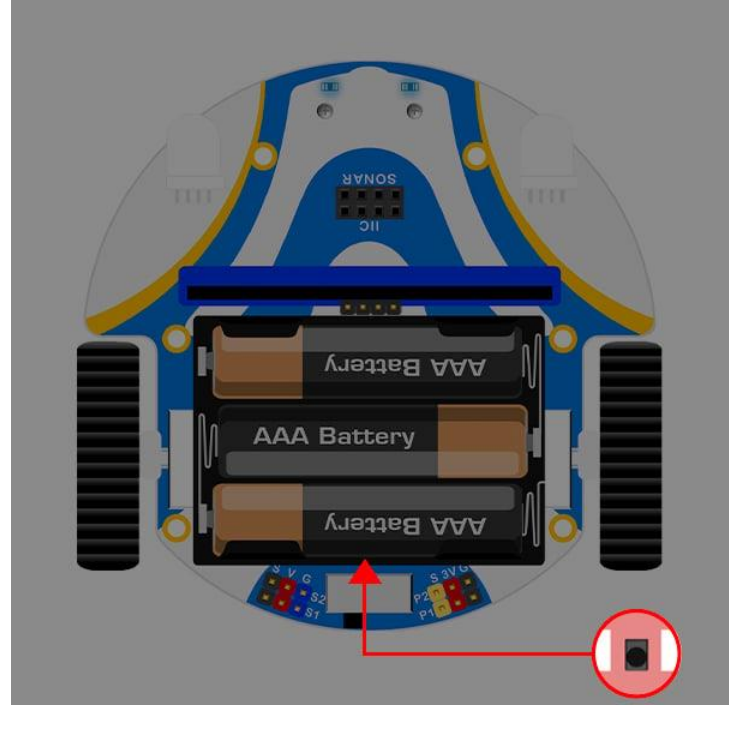

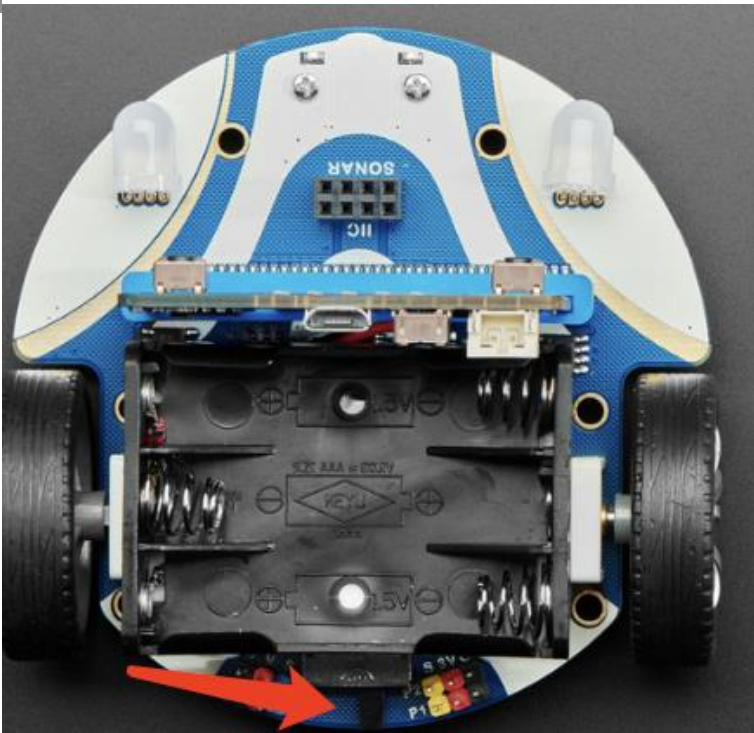

- Under the Cutebot are sensors that can detect black lines under it
- There is also a wheel that helps it turn in all directors

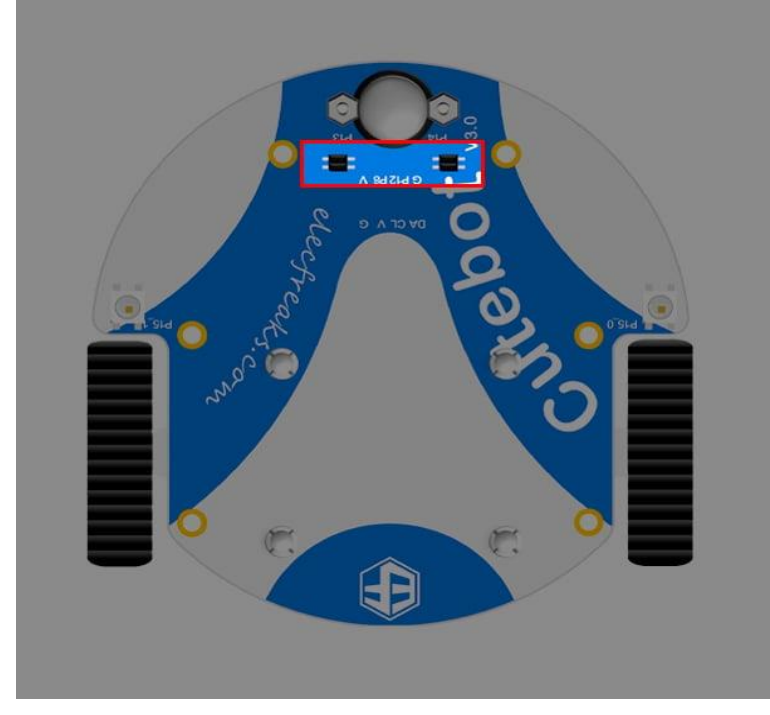

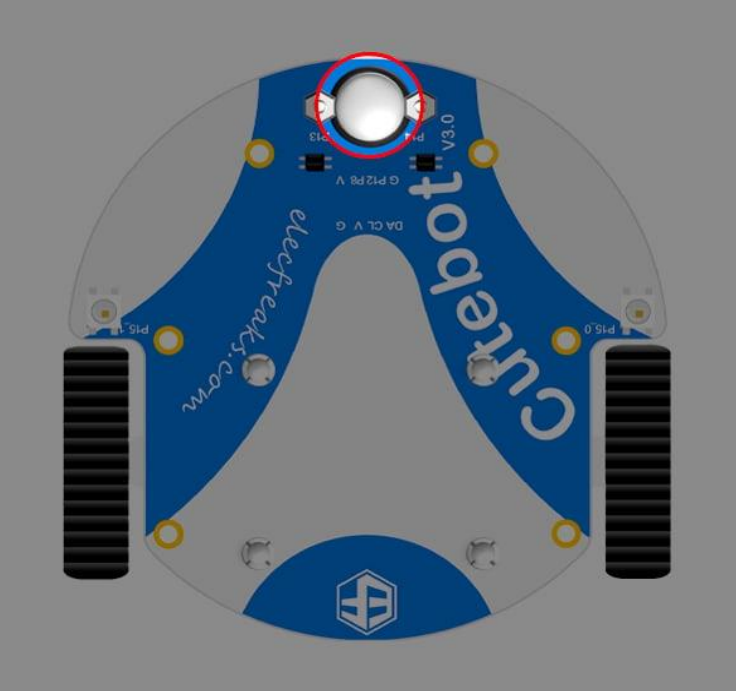

○micro:bit 🖀 Horne

Share

Blocks

forever

- First we will need to add the expansion for the Cutebot controls
- First click on advanced, then extensions

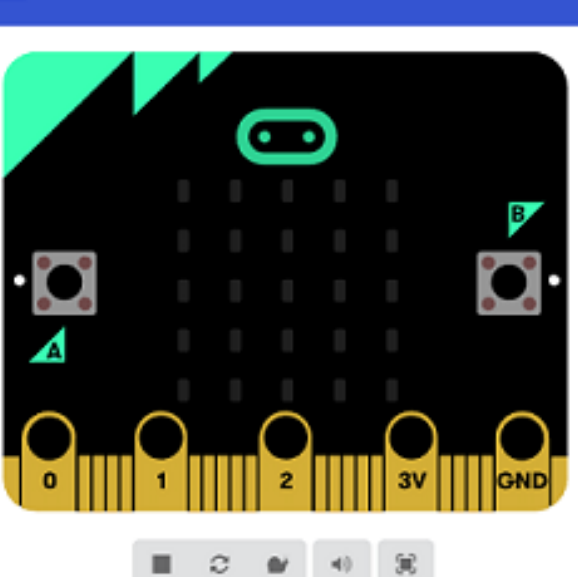

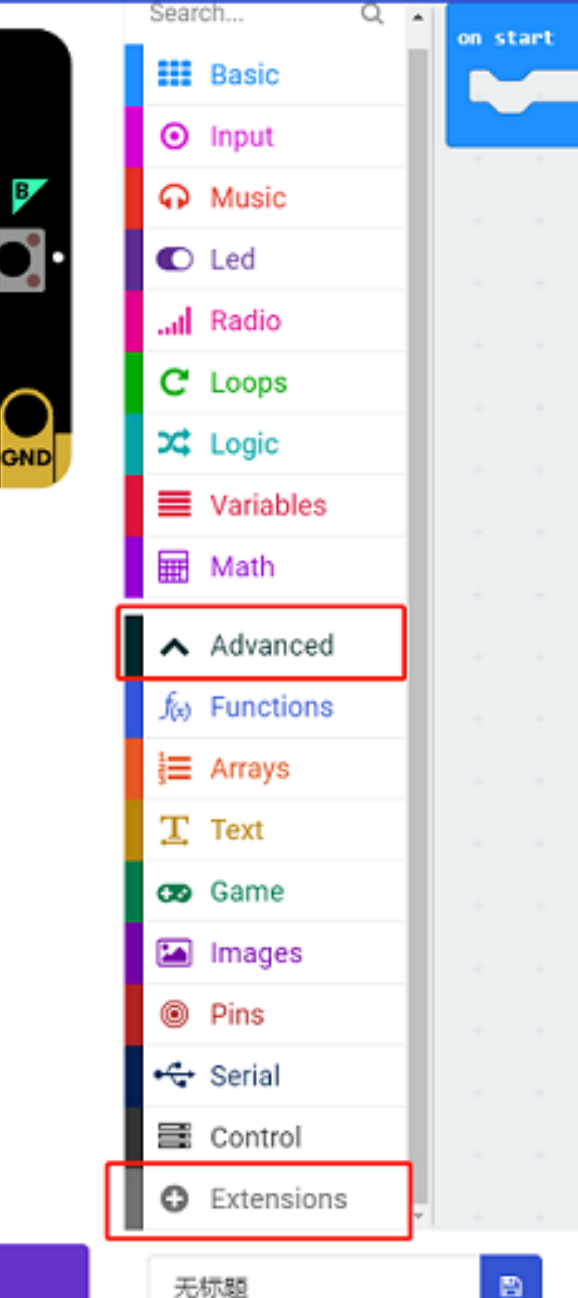

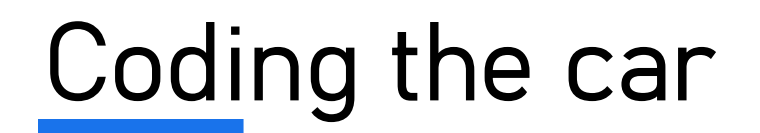

Search for
 Cutebot and

add the

extension

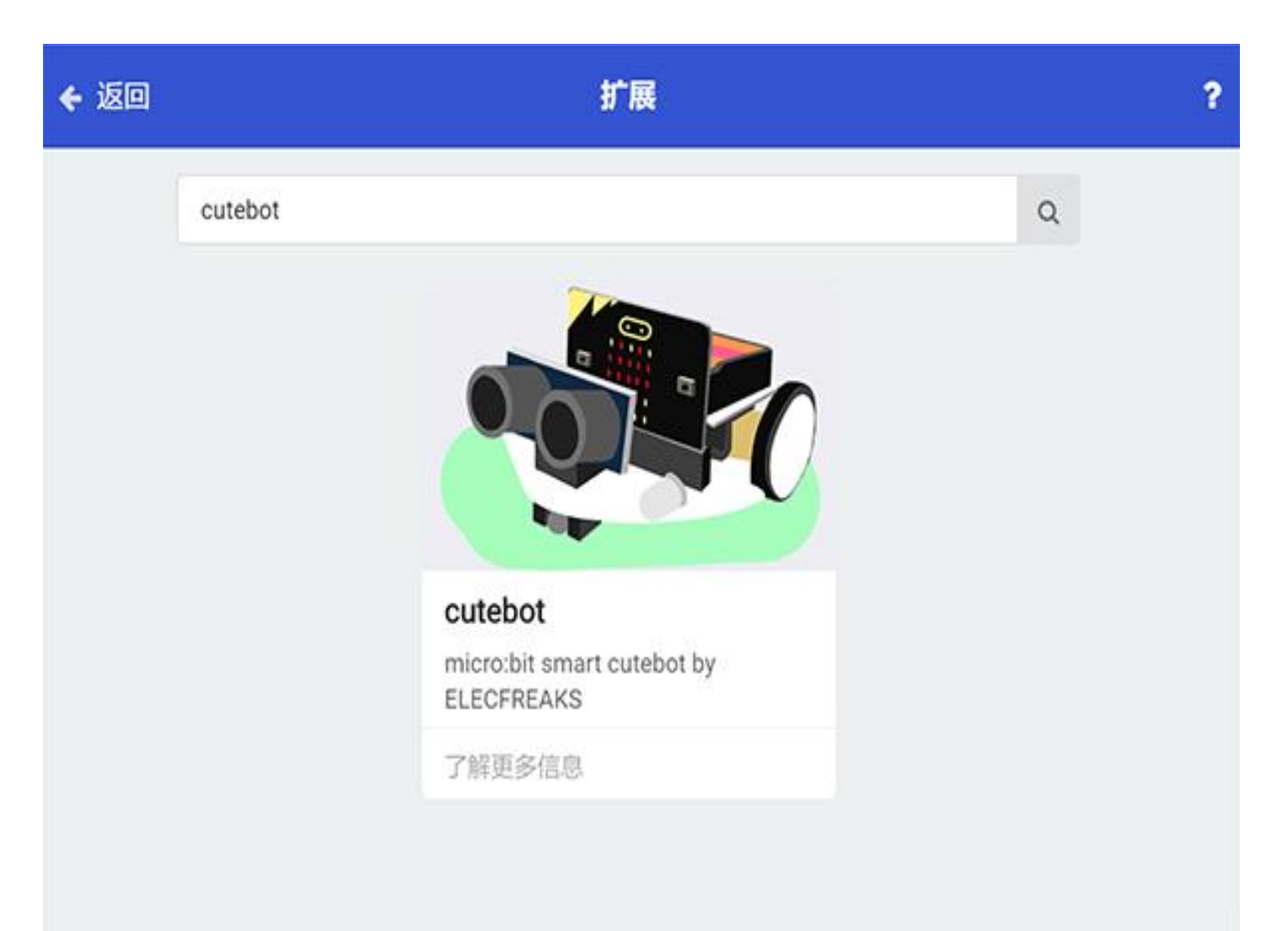

- You will now see all the coding options
- Can you guess
  what some will
  do?

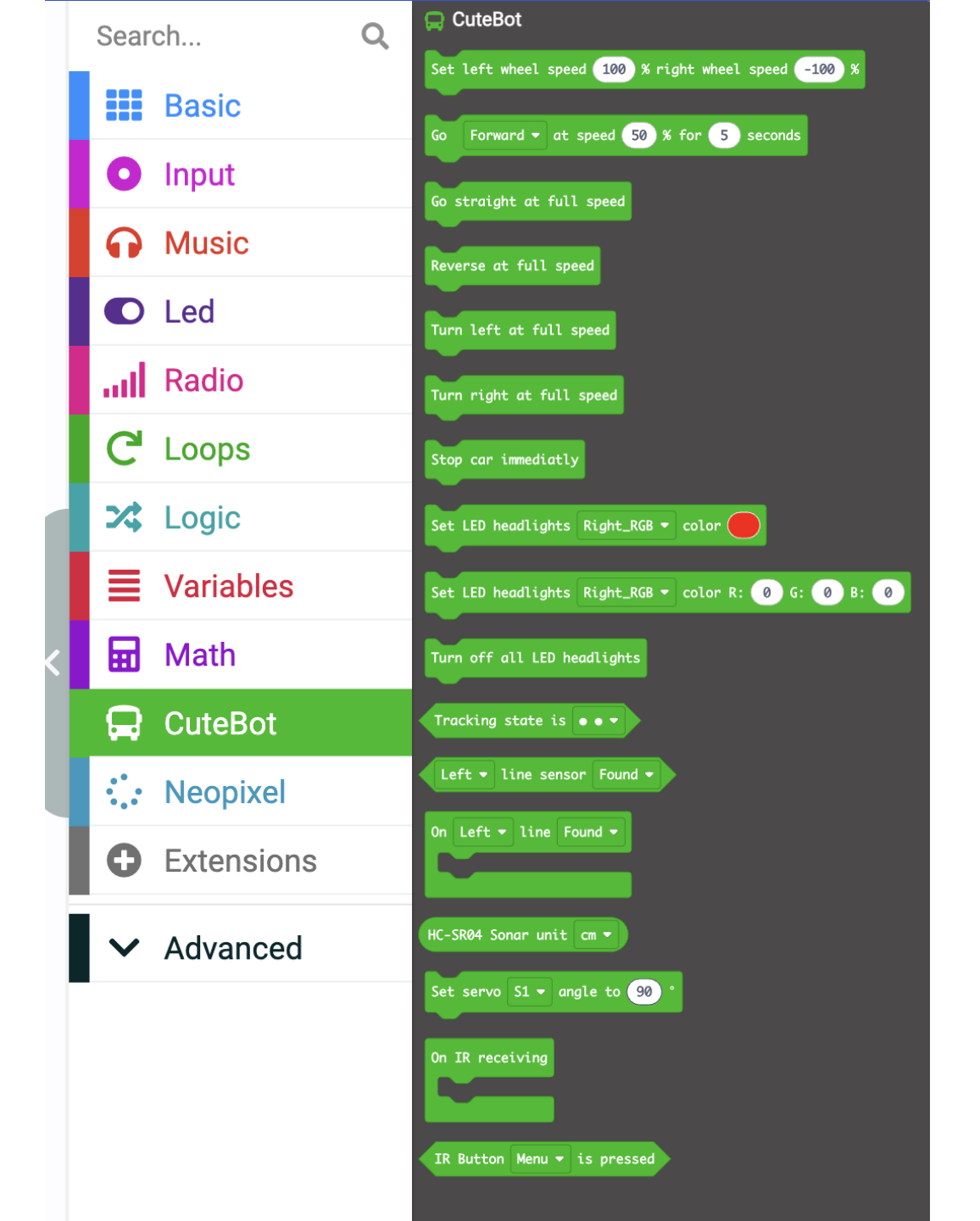

• Going forward! • Turning! • Stopping!

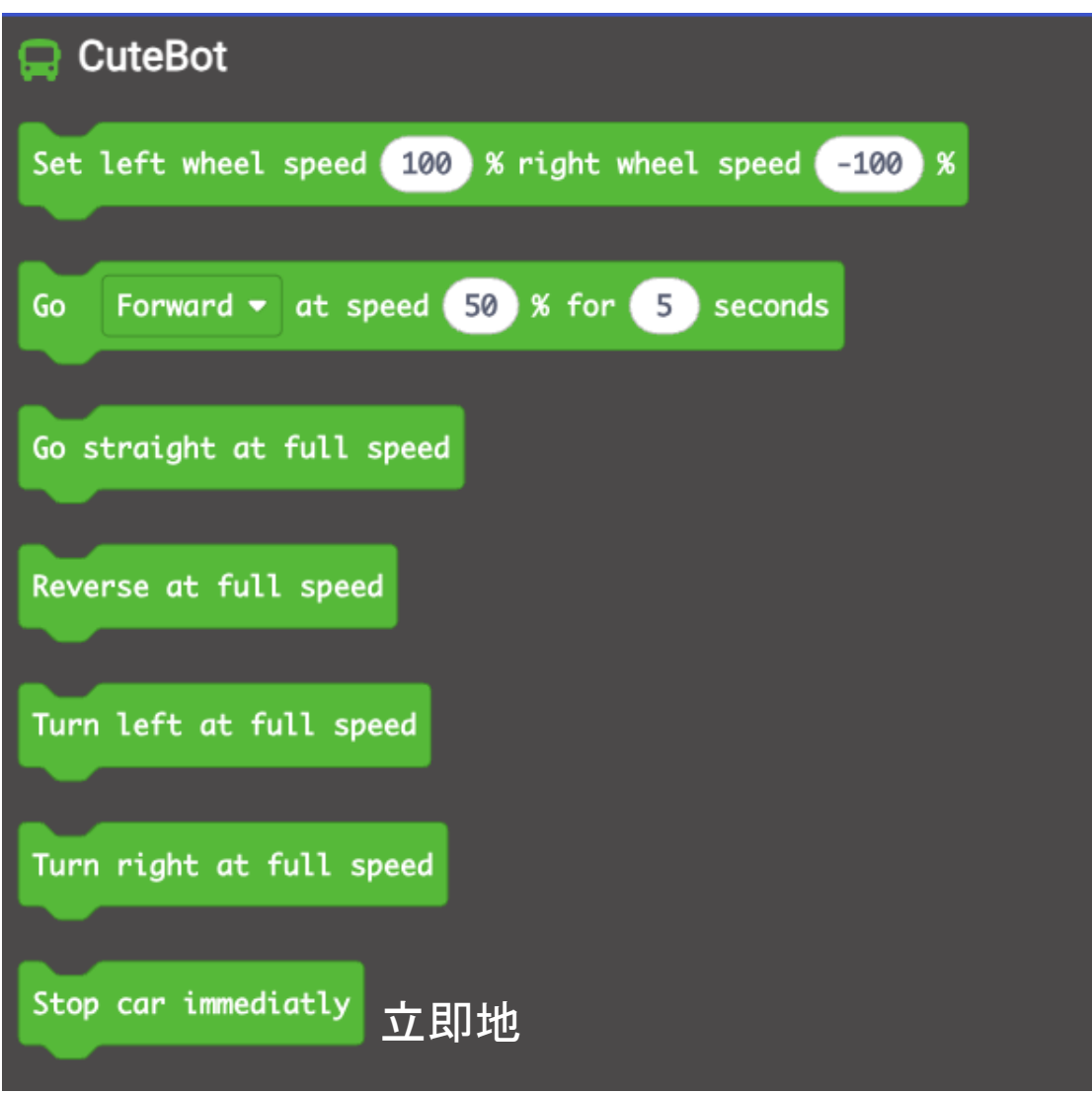

- Can you make your car go forward, then stop?
- What codes would you need?
- Extra challenge! Could you make it come back to where it started?

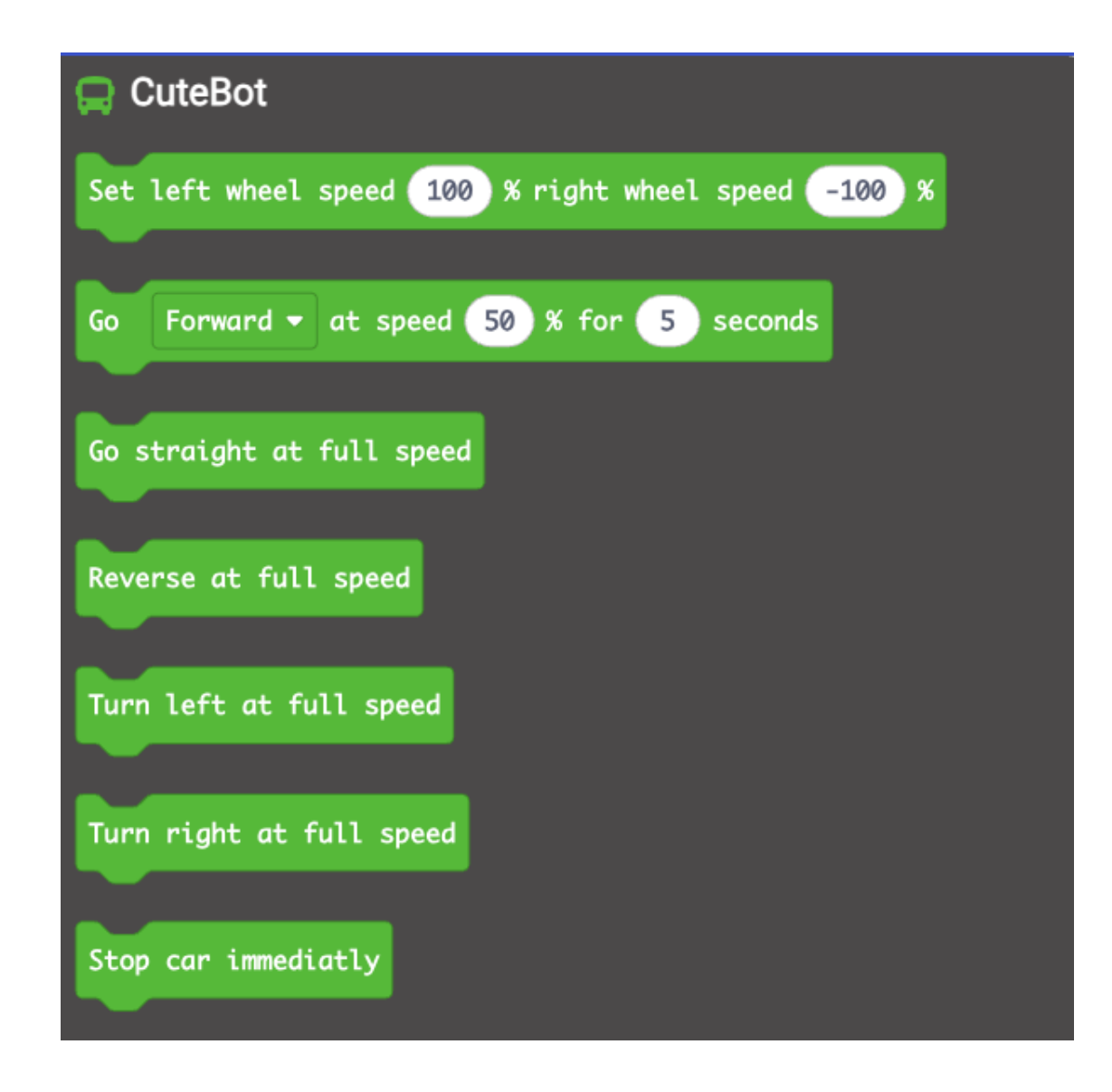

- To follow the line, we need the sensors to be turned on and know what to do
- We can use tracking 追踪 for this-
- Can you tell me why we slow down one wheel when one side doesn't see the line?

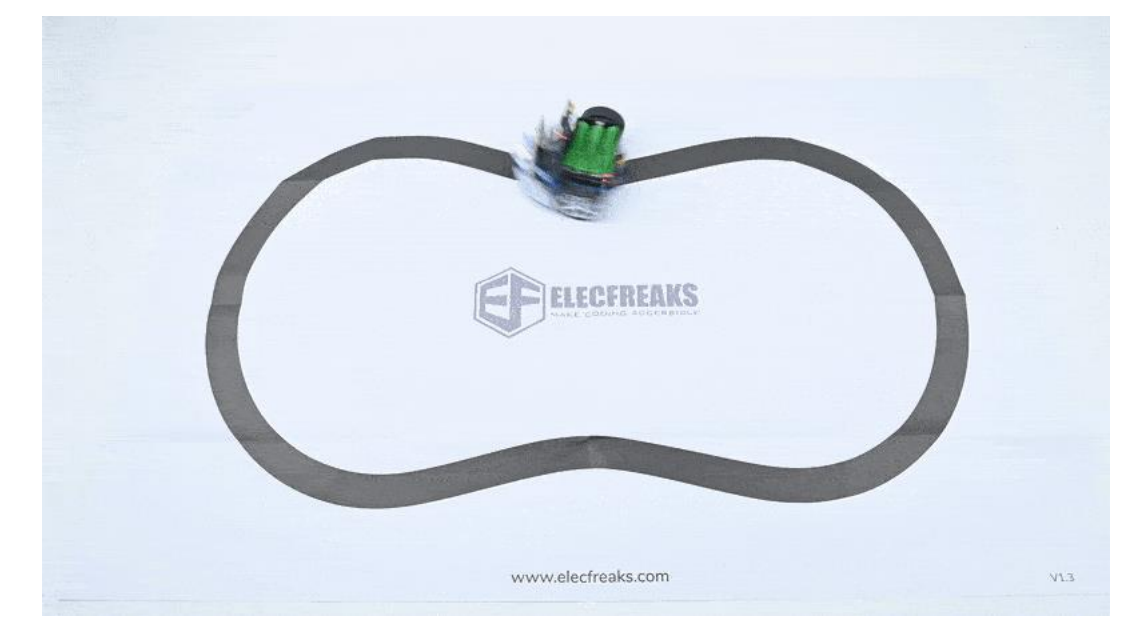

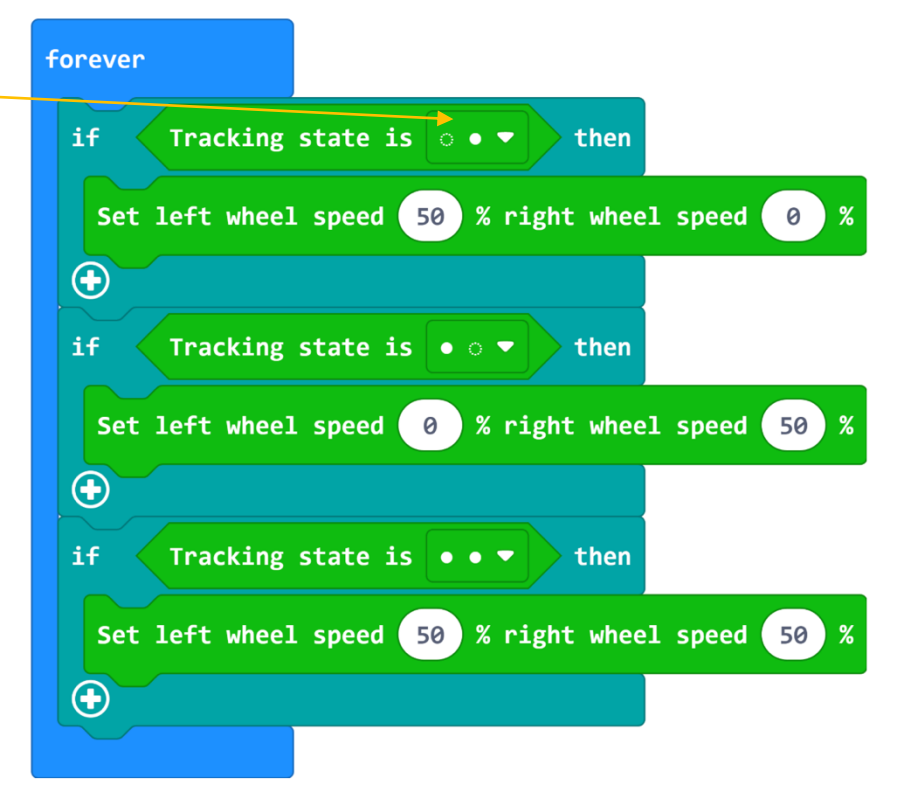

- To follow the line, we need the sensors to be turned on and know what to do
- We can use tracking 追踪 for this-
- Can you tell me why we slow down one wheel when one side doesn't see the line?

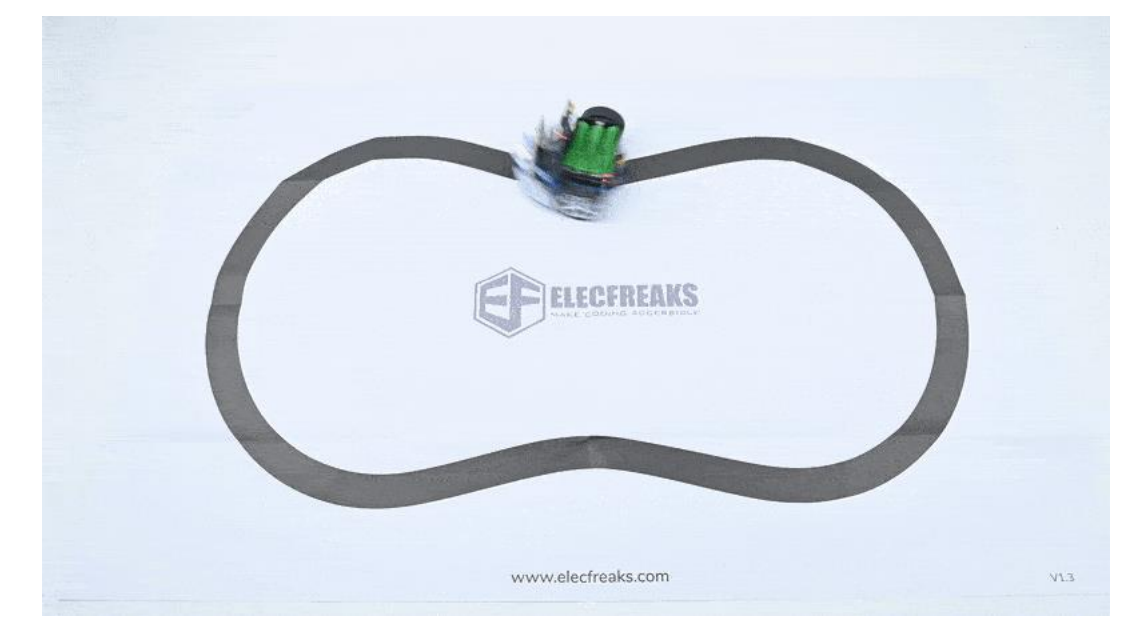

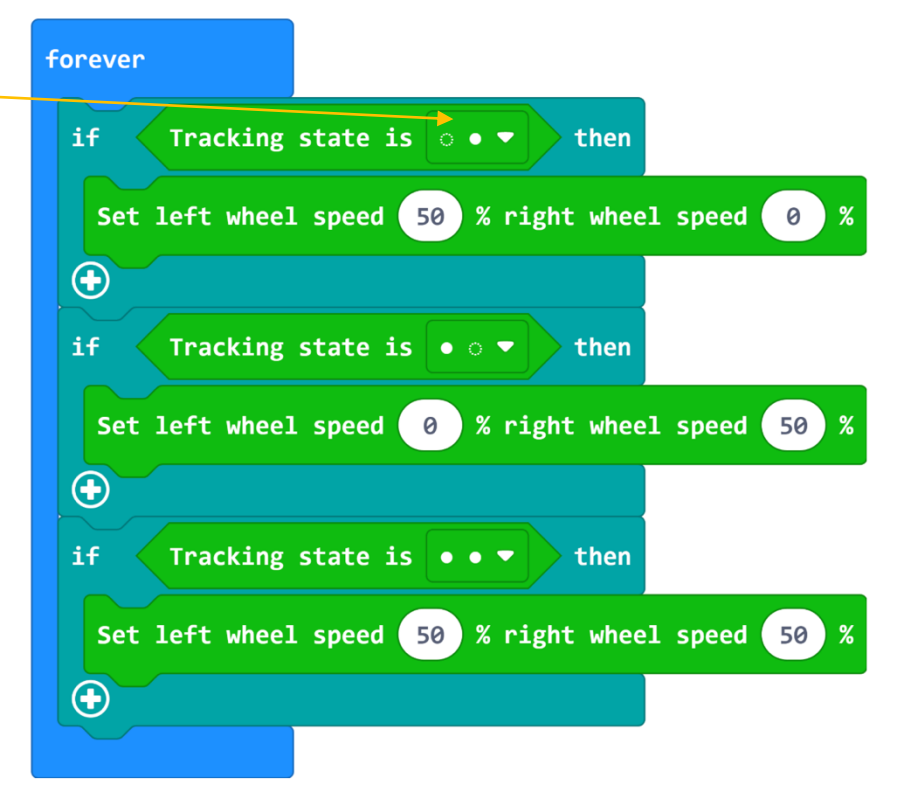

- We can also make the car stop when it is too close to something
- We can also make the car reverse if the object gets to close

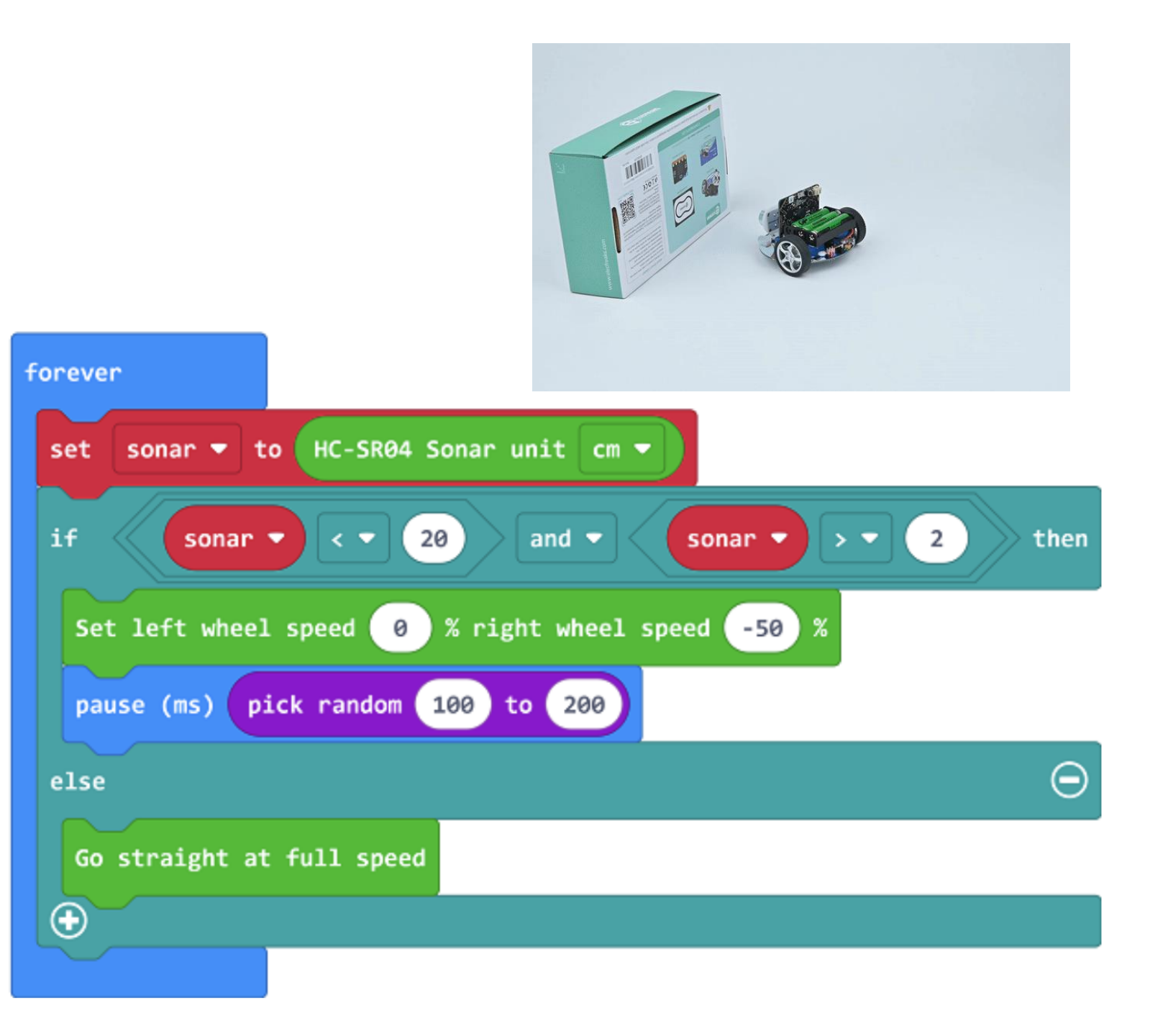

## Coding the remote control

- We can use the radio send functions to send different commands to the car
- These commands will be used for the Microbit in the remote control

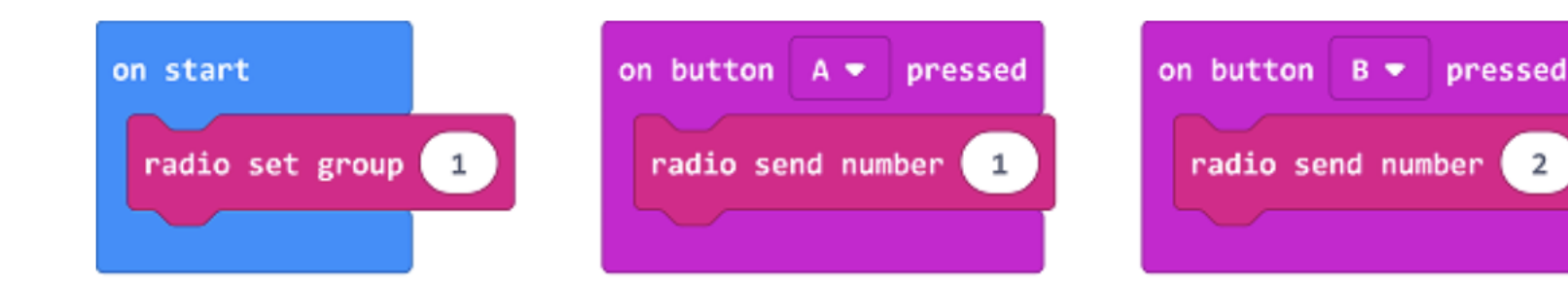

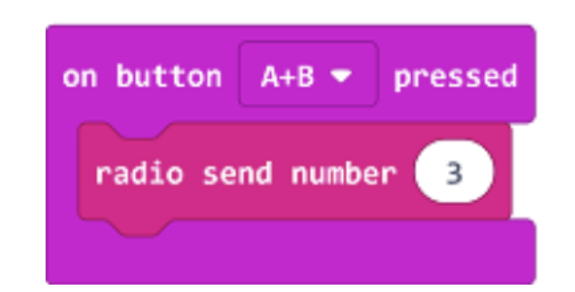

- These commands will allow the car to react when the buttons are pressed on the remote control
- You can change the cars icon to any one you want

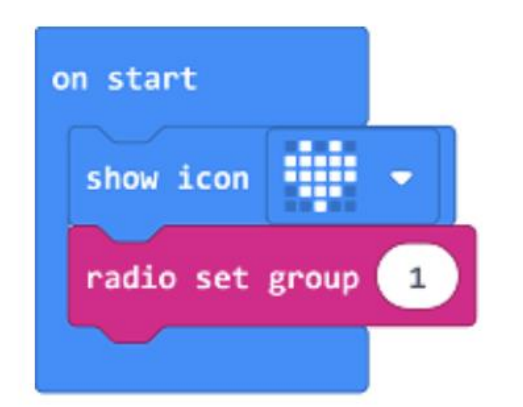

----

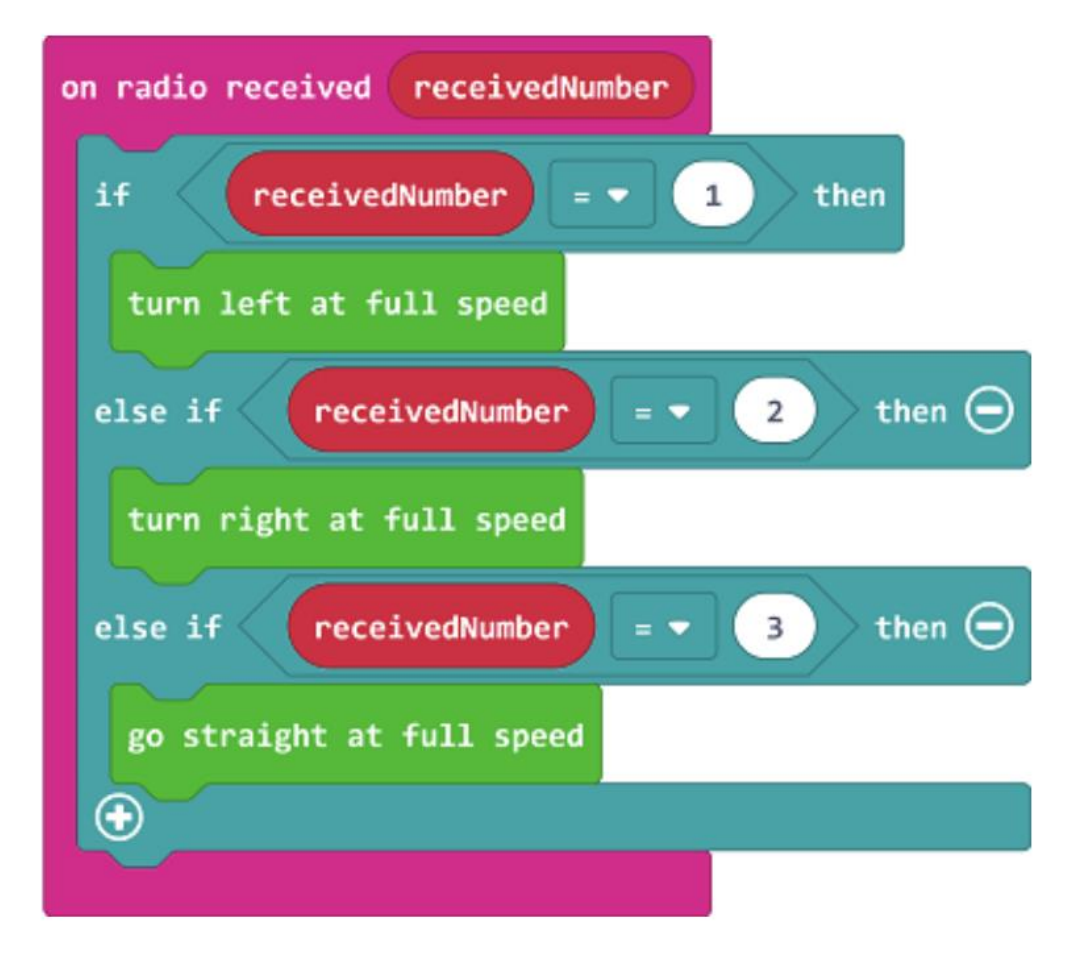

# Coding more things!

- If you are interested in more ways to code your car, you can check out the developer's website <u>here!</u>
- Thank you for watching and keep that Cutebot going!

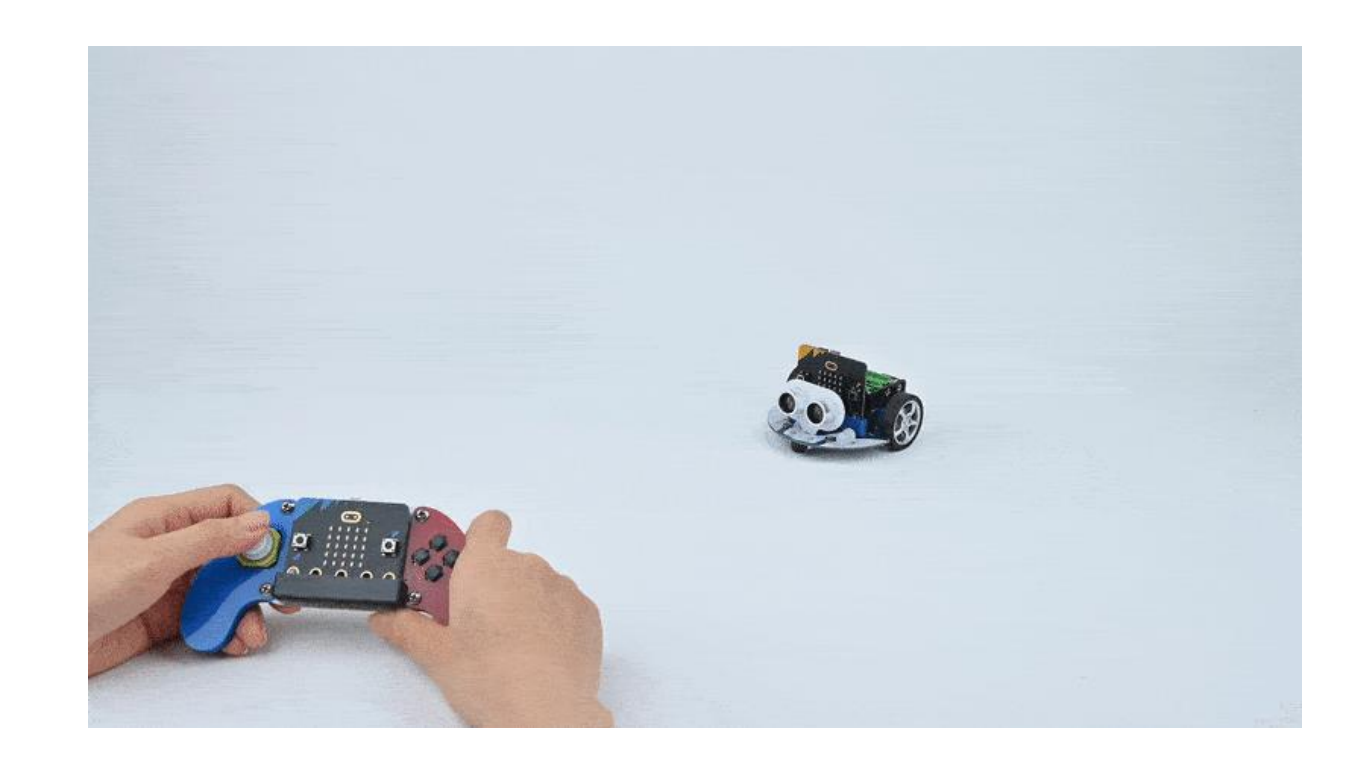